## Anleitung: Wie aktiviere ich die TSL/SSL Verschlüsselung in meinem Browser?

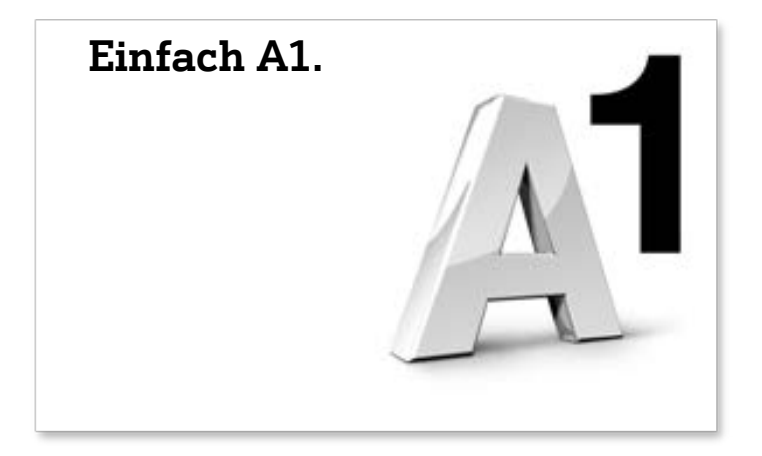

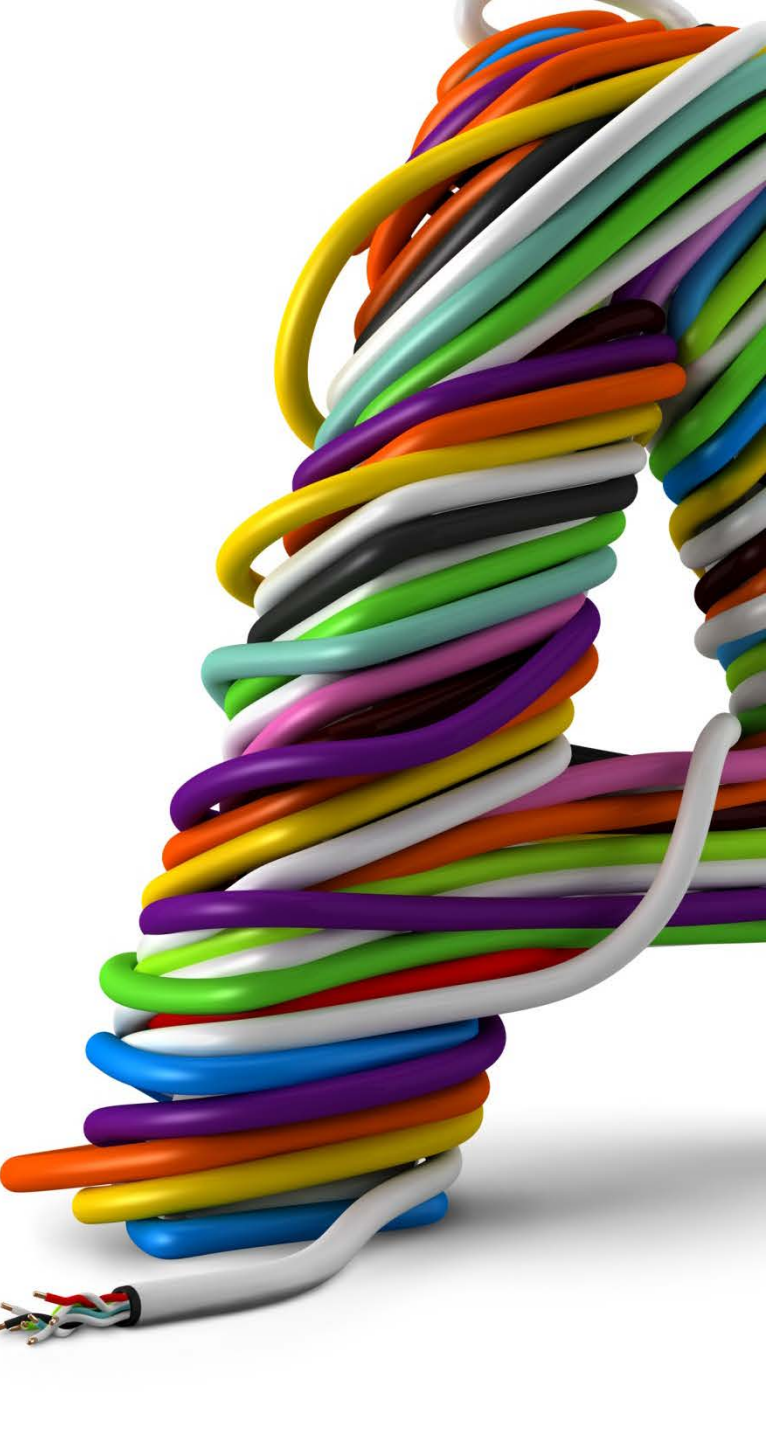

Schritt 1: Öffnen Sie den Internet Explorer. Klicken Sie in der Menüzeile auf Extras.

Falls die Menüzeile ausgeblendet ist, drücken Sie die Taste **[F10]**, um diese einzublenden

Schritt 2: Klicken Sie auf Internetoptionen

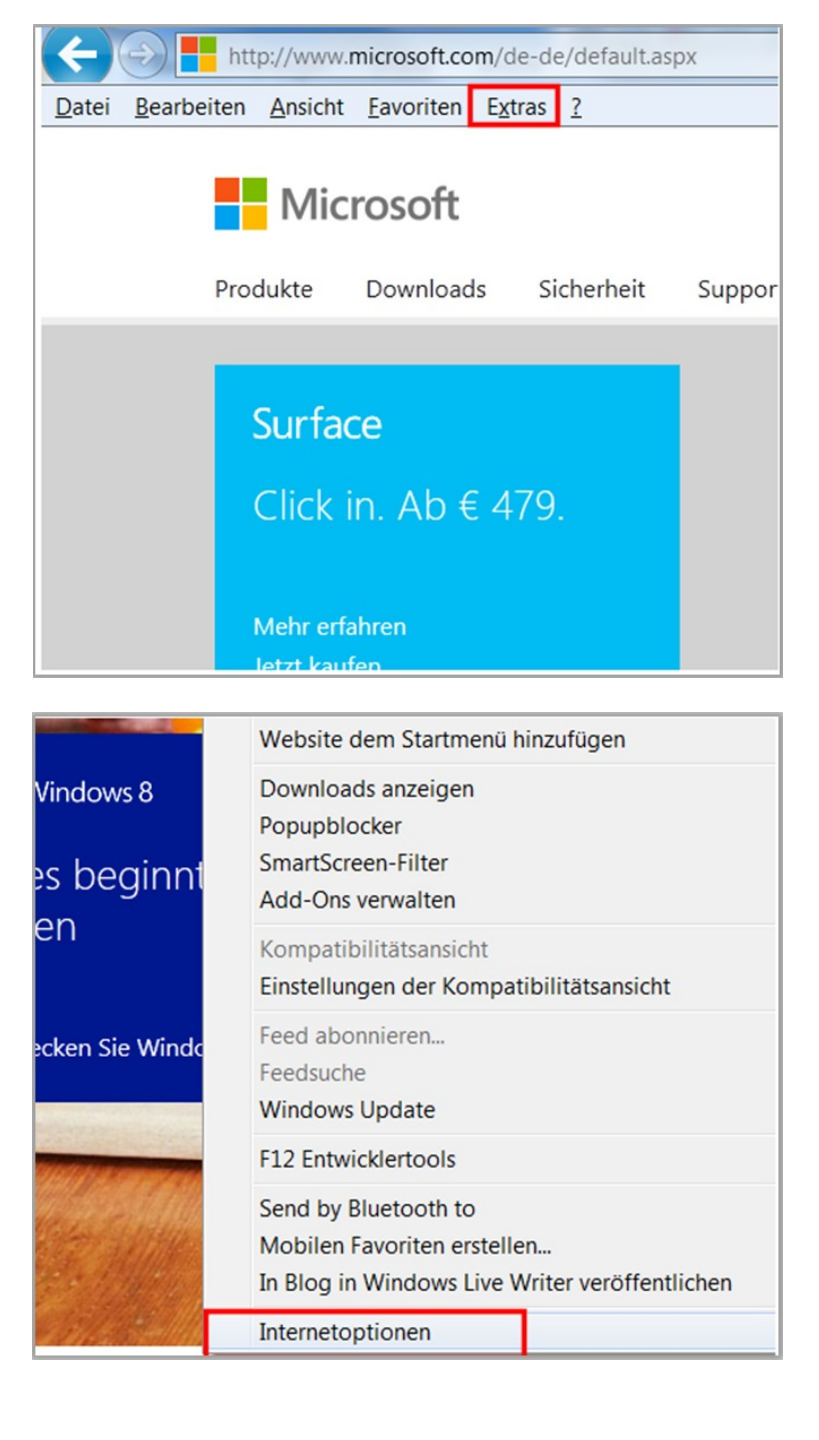

## Schritt 3: Klicken Sie auf die Registerkarte Erweitert.

Schritt 5: Scrollen Sie dann zum Bereich Sicherheit. Prüfen Sie, ob Sie die TLS/SSL-Optionen aktivieren können.

Wenn das der Fall ist, klicken Sie auf **OK**.

| ernetopti                                      | onen                                                                                                    |                                                                                                    |                                                                                                    |                                                                                                    |                                                 |                                                                 |
|------------------------------------------------|----------------------------------------------------------------------------------------------------|----------------------------------------------------------------------------------------------------|----------------------------------------------------------------------------------------------------|----------------------------------------------------------------------------------------------------|-------------------------------------------------|-----------------------------------------------------------------|
| Verbindungen                                   |                                                                                                    | Pro                                                                                                    | gramme                                                                                                    |                                                                                                    | Erweitert                                       |                                                                 |
| Allgem                                         | ein                                                                                                    | Sic                                                                                                    | herheit                                                                                                    | Datenschu                                                                                                    | tz                                              | Inhalte                                                         |
| Startseite                                     | Gehen                                                                                                    | Sie nro                                                                                                    | 7eile eine /                                                                                                    | Adresse an. um                                                                                                    | Startse                                         | iten-                                                           |
|                                                | Regist                                                                                                    | erkarten<br>//www.mi                                                                                                    | zu erstelle<br>icrosoft.de,                                                                                                    | n.                                                                                                    | Sturtse                                         | ×                                                               |
|                                                |                                                                                                    | Aktuel                                                                                                    | le Seite                                                                                                    | Standardseite                                                                                                    |                                                 | eere Seite                                                      |
| Browsen                                        | erlauf -                                                                                                    |                                                                                                    |                                                                                                    |                                                                                                    |                                                 |                                                                 |
| Ð                                              | Löscht<br>Kennw                                                                                                    | tempora<br>örter un                                                                                                    | äre Dateien<br>d Webform                                                                                                    | , den Verlauf, Co<br>ularinformatione                                                                                                    | ookies,<br>en.                                  | gespeicherte                                                    |
|                                                | Bro                                                                                                    | wserver                                                                                                    | lauf beim B                                                                                                    | eenden löschen                                                                                                    |                                                 |                                                                 |
|                                                |                                                                                                    |                                                                                                    |                                                                                                    | Löschen                                                                                                    |                                                 | stellungen                                                      |
|                                                |                                                                                                    |                                                                                                    |                                                                                                    | LUSCHEII                                                                                                    | EII                                             | occurrigen                                                      |
| Suchen                                         |                                                                                                    |                                                                                                    |                                                                                                    | LUSCHEI                                                                                                    | Eir                                             | istendingen                                                     |
| Suchen                                         | n                                                                                                    | Siche                                                                                                    | rheit                                                                                                    | Datenschutz                                                                                                    |                                                 | Inhalte                                                         |
| Suchen<br>Allgemein<br>Verbin                  | n<br>dungen                                                                                                    | Siche                                                                                                    | rheit                                                                                                    | Datenschutz                                                                                                    |                                                 | Inhalte                                                         |
| Suchen<br>Allgemein<br>Verbin                  | n<br>dungen                                                                                                    | Siche                                                                                                    | rheit<br>Prog                                                                                                    | Datenschutz                                                                                                    |                                                 | Inhalte                                                         |
| Suchen<br>Allgemein<br>Verbin<br>nstellunge    | n dungen                                                                                                    | Siche                                                                                                    | rheit<br>Prog                                                                                                    | Datenschutz                                                                                                    | z                                               | Inhalte                                                         |
| Suchen<br>Allgemein<br>Verbin<br>nstellunge    | n<br>dungen<br>en<br>DOM-Sto<br>nstallatio<br>ntegriert<br>eeren do<br>Driginal-)<br>Signature<br>SmartSci                                                                                                    | Siche<br>rage akt<br>on bzw. /<br>te Windo<br>es Ordne<br>XMLHTTI<br>en von h<br>reen-Filt                                                                                                    | rheit<br>Prog<br>ivieren<br>Ausführung<br>wws-Authen<br>ers für tem<br>P-Unterstüt<br>er aktiviere<br>er aktiviere                                                                     | Datenschutz<br>ramme<br>I von Software z<br>tifizierung aktivi<br>poräre Interneto<br>zung aktivieren<br>adenen Program<br>n                                                           | z<br>z<br>gulasse<br>eren*<br>fateien<br>men ül | Inhalte<br>Erweitert<br>n, auch<br>beim S<br>berprüf            |
| Suchen<br>Allgemein<br>Verbin<br>nstellunge    | n<br>dungen<br>en<br>oOM-Sto<br>nstallatio<br>ntegriert<br>eeren do<br>Driginal-3<br>Signature<br>SmartSco<br>Speicher<br>SSL 2.0 v<br>SSL 3.0 v<br>SSL 3.0 v                                                                                                    | Siche<br>rage akt<br>on bzw. /<br>te Windo<br>es Ordne<br>XMLHTTI<br>en von he<br>reen-Filt<br>schutz al<br>verwend<br>verwend<br>verwend                                                                                                    | rheit<br>Prog<br>ivieren<br>Ausführung<br>wws-Authen<br>ers für tem<br>P-Unterstüt<br>eruntergela<br>er aktiviere<br>ktivieren, u<br>en<br>en                                          | Datenschutz<br>ramme<br>von Software z<br>tifizierung aktivi<br>poräre Interneto<br>zung aktivieren<br>adenen Program<br>n<br>m das Risiko voi                                         | z<br>z<br>dateien<br>men ül                     | Inhalte<br>Erweitert<br>n, auch<br>beim S<br>berprüf<br>eangrif |
| Suchen<br>Allgemein<br>Verbin<br>nstellunge    | n<br>dungen<br>en<br>DOM-Sto<br>nstallatio<br>ntegriert<br>eeren de<br>Driginal-3<br>Signature<br>Signature<br>Signa | Siche<br>rage akt<br>on bzw. /<br>te Windo<br>es Ordne<br>XMLHTTI<br>en von he<br>reen-Filte<br>schutz al<br>verwende<br>verwende<br>verwende<br>verwende<br>verwende                                                                                                    | rheit<br>Prog<br>ivieren<br>Ausführung<br>wws-Authen<br>ers für tem<br>P-Unterstüt<br>eruntergela<br>er aktiviere<br>ktivieren, u<br>en<br>en<br>en<br>en                              | Datenschutz<br>ramme<br>I von Software z<br>tifizierung aktivi<br>poräre Interneto<br>zung aktivieren<br>adenen Program<br>n<br>m das Risiko voi                                       | z<br>tulasse<br>eren*<br>dateien<br>men ül      | Inhalte<br>Erweitert                                            |
| Suchen<br>Allgemein<br>Verbin<br>nstellunge    | n<br>dungen<br>en<br>00M-Sto<br>nstallatio<br>ntegriert<br>eeren do<br>Driginal-3<br>Signature<br>SmartScr<br>Speicher<br>SL 2.0 v<br>SL 3.0 v<br>LS 1.1 v<br>LS 1.1 v                                                                                                    | Siche<br>rage akt<br>on bzw. /<br>te Windo<br>es Ordne<br>XMLHTTI<br>en von hr<br>reen-Filt<br>schutz al<br>/erwend<br>/erwend<br>/erwend<br>/erwend<br>/erwend<br>/erwend<br>/erwend<br>/erwend<br>/erwend<br>/erwend<br>/erwend<br>/erwend                                                                                                    | rheit<br>Prog<br>ivieren<br>Ausführung<br>wws-Authen<br>ers für tem<br>P-Unterstüt<br>er aktivieren, u<br>en<br>en<br>en<br>en<br>en<br>en<br>en<br>en<br>en                           | Datenschutz<br>ramme<br>y von Software z<br>tifizierung aktivi<br>poräre Interneto<br>zung aktivieren<br>adenen Program<br>n<br>m das Risiko voi                                       | z lateien<br>men ül<br>n Onlin                  | Inhalte<br>Erweitert<br>n, auch<br>beim S<br>berprüf<br>eangrif |
| Suchen Allgemein Verbin nstellunge Verbin UV C | n<br>dungen<br>en<br>DOM-Sto<br>nstallatio<br>ntegriert<br>eeren do<br>Driginal-)<br>Signature<br>Signature<br>Signa | Siche<br>rage akt<br>on bzw. /<br>te Windo<br>es Ordne<br>XMLHTTI<br>en von he<br>reen-Filt<br>schutz al<br>verwende<br>verwende<br>ve<br>verwende<br>verwende<br>verwende<br>verwende<br>verwende | rheit<br>Prog<br>ivieren<br>Ausführung<br>wws-Authen<br>ers für tem<br>P-Unterstüt<br>er aktiviere<br>ktivieren, u<br>en<br>en<br>en<br>en<br>en<br>en<br>en<br>en<br>en<br>en attande | Datenschutz<br>ramme<br>y von Software z<br>tifizierung aktivi<br>poräre Interneto<br>zung aktivieren<br>adenen Program<br>n<br>m das Risiko voi<br>erem gemischter<br>auf dem Datentr | z lateien<br>men ül<br>n Onlin                  | Inhalte<br>Erweitert<br>n, auch<br>beim S<br>berprüf<br>eangrif |

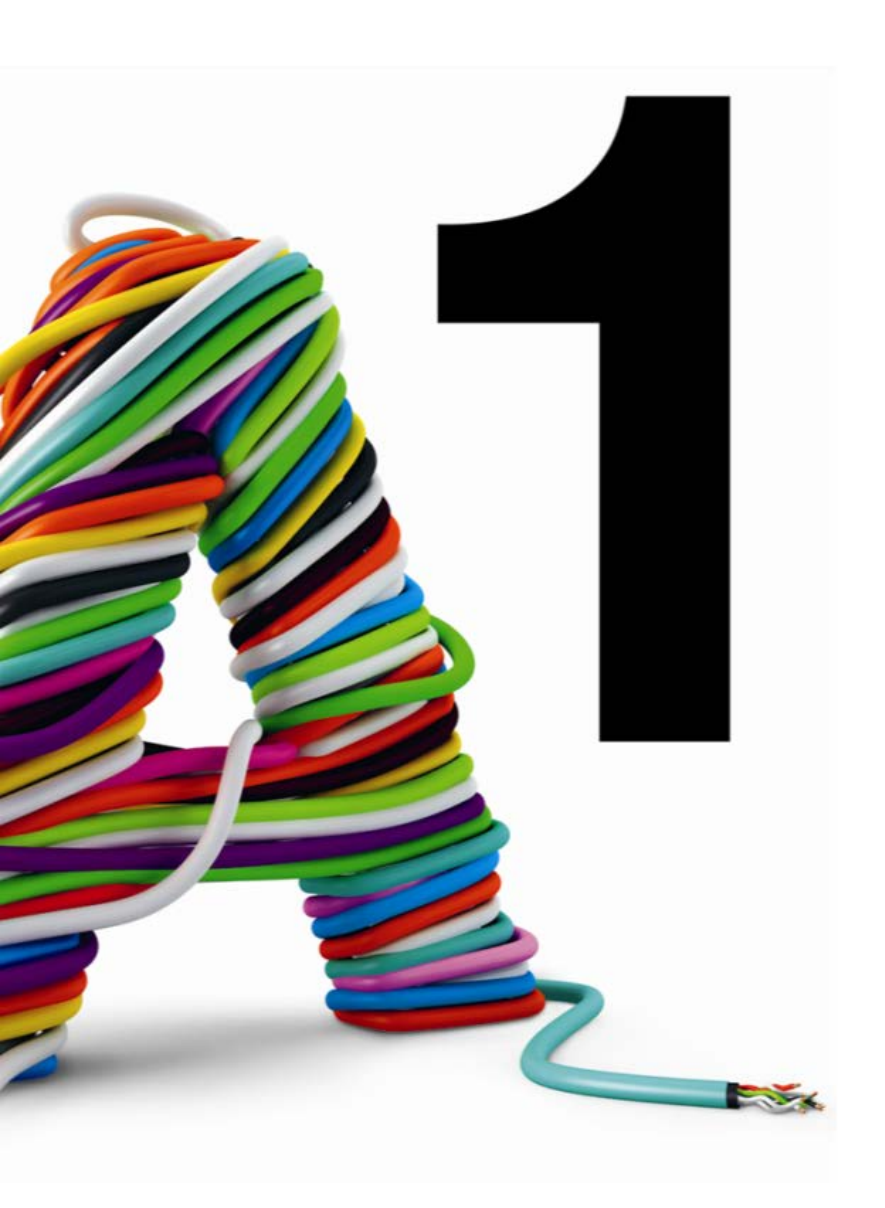

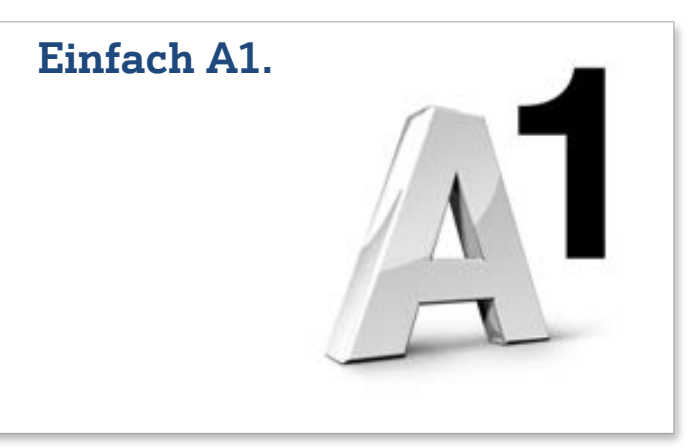

## **Die A1 Online Welt**

Entdecken Sie die umfassende A1 Online Welt – nicht nur auf **A1.net** und in der **Mein A1 App**, sondern auch...

- ...in der A1 Support Community
   <u>A1community.net</u>
- ....im A1 Blog A1blog.net
- ...auf Facebook
   <u>Facebook.A1.net</u>
- ...auf Twitter A1.net/s/A1twitter
- ...auf YouTube A1.net/s/A1youtube
- ...auf Google+ A1.net/s/A1googleplus